附件 3

## 个人网上申请系统使用操作指引

一、专家申报

(一) 专家登录

登录北京市人力资源社会保障局政府网站 (http://rsj.beijing.gov.cn),点击"个人办事"栏目,注 册登录后,选择"职称评审专家管理"。

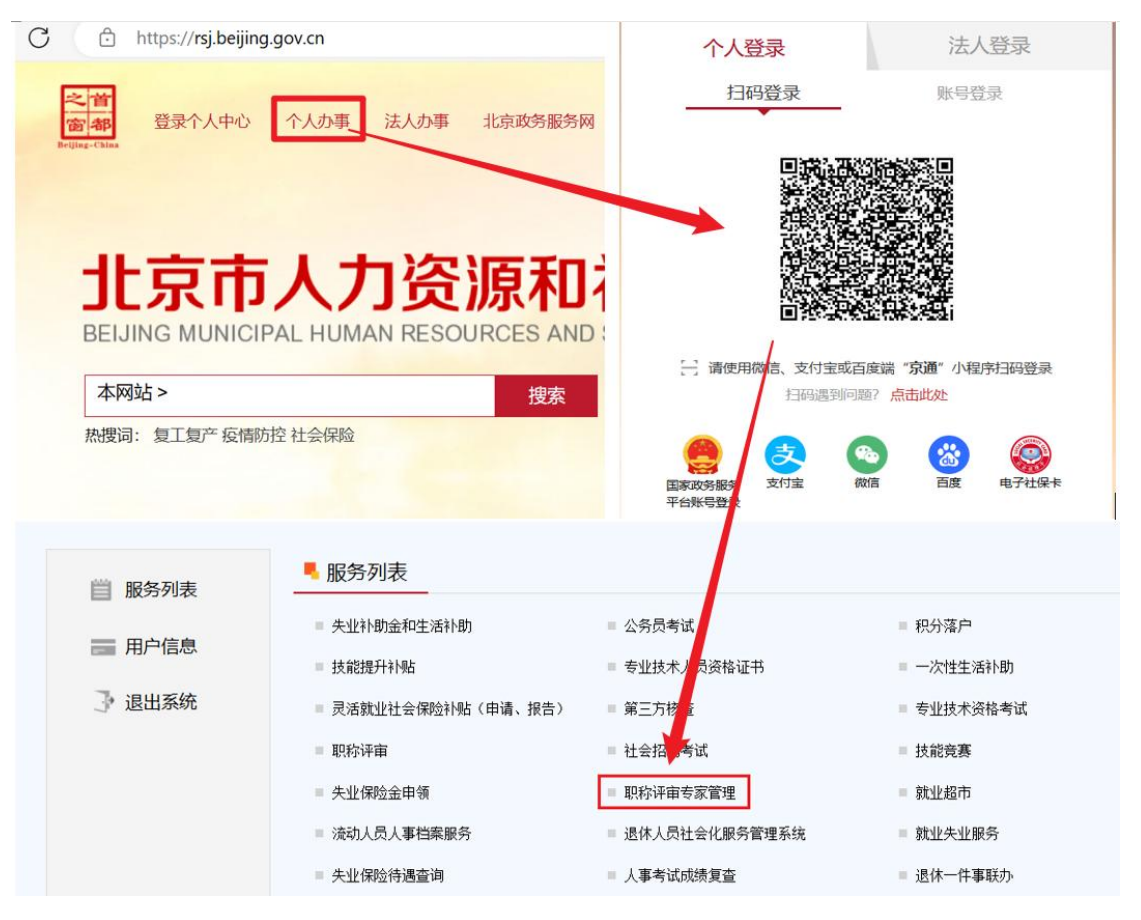

(二)专家信息填报

点击【换届入库申请及个人信息维护】进入基本信息填报, 每次填写时间不要超过 30 分钟,修改信息后请及时保存。已在 库专家不用申请填报评审专业,新申请入库专家须按要求填报材 料。

| 北京市专业技术人员职称管理系统   |          |     | - * 民族                              |    |              |
|-------------------|----------|-----|-------------------------------------|----|--------------|
|                   |          | 填报提 | 醒                                   | X  |              |
|                   |          | į   | 本系统每次填写时间不要超过30;<br>幼 修改信息后清及时占未保存; |    | 21           |
| 換屆入库申请<br>及个人信息维护 | <u> </u> |     | 钮。操作过程中不要使用后退键!                     | ×  | 00400591954F |
|                   |          |     | 确定                                  |    | 人力资源和社会      |
|                   |          |     | * 单位性质 事                            | 业单 | /<br>位       |

1. 个人基本情况,按要求填写。登记照片可选择身份证件照片、社会保障卡照片或个人自行上传照片。

|       |            |         |                        |      | 登录用户                                            | 信息: ) |
|-------|------------|---------|------------------------|------|-------------------------------------------------|-------|
| 1基本信息 | 审经历 📝 🥖 3培 | 训情况     |                        |      |                                                 |       |
|       | 姓名         |         | *                      | 身份证号 |                                                 | •     |
|       | 国籍         | 中国      | -)*                    | 民族   |                                                 | - *   |
|       | 政治面貌       | 中国共产党党员 | - *                    |      |                                                 |       |
|       | 移动电话       |         | •                      | 办公电话 | C                                               | •     |
|       | 参保单位       |         |                        | 信用代码 |                                                 |       |
|       | 工作单位       |         | •                      | 上级单位 |                                                 | )     |
|       | 单位类别       | 市属市管    | •                      | 单位性质 | 事业单位                                            | - *   |
|       | 所在部门       |         | •                      | 行政职务 |                                                 |       |
|       |            | 型记服片    | <ul> <li>身份</li> </ul> | 正件照片 | <ul> <li>○ 社会探障卡照片</li> <li>○ 个人上传照片</li> </ul> |       |

 2. 职称、职业资格、学历、工作经历相关信息已自动调取, 如不完整或不准确可<sup>●添加</sup>补充。

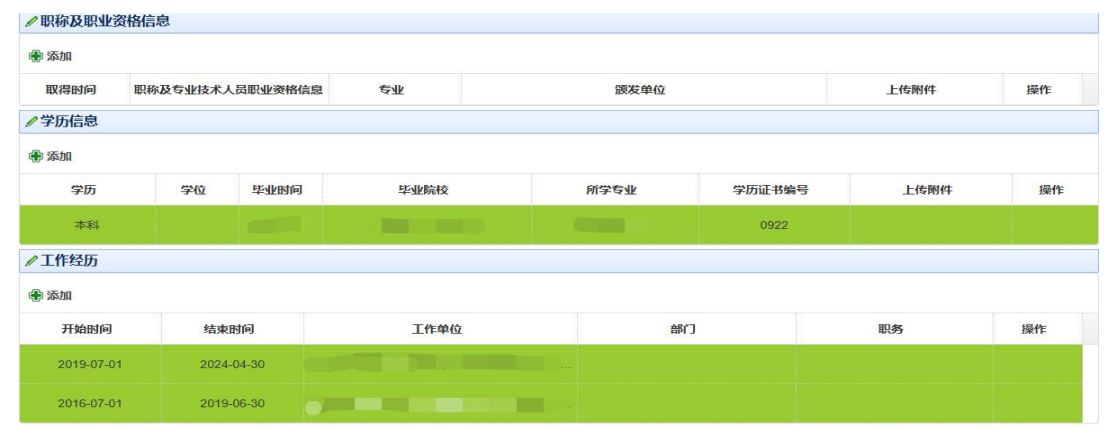

 3. 个人业绩成果,空白框内可编辑文字,支持 pdf、mp4 文件上传。中央在京单位职称评审专家申请入库,推荐函可上传至 "个人业绩成果介绍"模块。

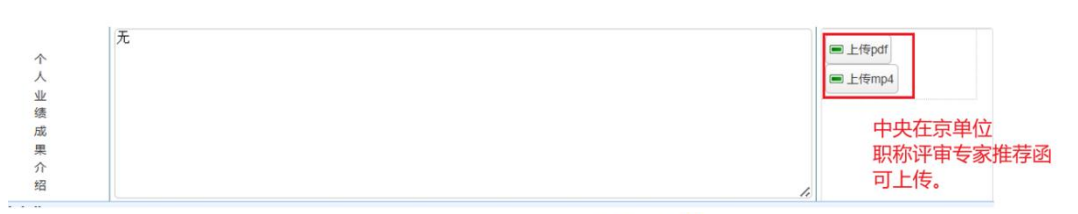

4. 评审专业选择,专家可点击<sup>●添加</sup>,按照图中提示选择工程技术系列(大兴区)初级专业技术资格评委会进行填报。点击
 ■ 删除
 按钮可删除本行记录。

| ☆<br>紹<br><b>《评审专业</b> |          | 前語                   | 三项按此选 | 选择,后间<br>选择 | 面主评专 | 业等信息 | 波      |     |
|------------------------|----------|----------------------|-------|-------------|------|------|--------|-----|
| ◆添加 级别                 | 系列       | 评委会                  | 主评专业  | 主评细化        | 辅评专业 | 辅评细化 | 单位推荐状态 | 操作  |
| 助理级 🕞                  | 工程技术     | · 北京市工程技术系列(大兴区)初级 - |       | -4TI        | -    | 4111 | •      | ■删除 |
| 审核历史记录                 | <b>录</b> |                      |       |             |      |      |        |     |

5.填写完毕,点击【保存并提交】,会对专家的手机号码准 确性进行验证。

|                            | 手机号码:                   | 获取验证码         |             |   |
|----------------------------|-------------------------|---------------|-------------|---|
| 评委会                        | (3万钟内不得里夏友达于预读<br>手机验证码 | <u>⊽µra⇒)</u> | 辅评细化<br>专业1 | 单 |
| 北京市翻译系列高级(正高级)专<br>资格评审委员会 | 确定                      | 关闭            |             |   |
| 审核机构名称                     | 评委会名称                   | 审核时间          | 审核结果        |   |
|                            |                         |               |             |   |
| 首次提交或修改手机号码<br>页进行手机号码验证。  | 马, 点击保存并提交              |               |             |   |
| 当次提交或修改手机号码<br>页进行手机号码验证。  | 马,点 <del>击保存并提</del> 交  |               |             |   |

## 6. 审核历史记录,可了解评审服务机构审核情况。

| 核环节 | 宙核机构名称 | 评委会名称 | 宙核时间 | 宙核结里 | 宙核反馈意见 |
|-----|--------|-------|------|------|--------|

## 7. 评审经历和培训情况可忽略。

| 1基本信息 | 🖉 2评审经历 |      |    |     |
|-------|---------|------|----|-----|
|       |         |      |    | *   |
|       |         | 国籍   |    | - * |
|       |         | 政治面貌 |    | *   |
|       |         | 移动电话 |    | *   |
|       |         | 参保单位 |    |     |
|       |         | 工作单位 | 2  | *   |
|       |         | 单位类别 | t. | -)* |
|       |         | 所在部门 |    | *   |